# Recording HLC Class Attendance with HealthStream Easy Scan

HealthStream Learning Center<sup>TM</sup>

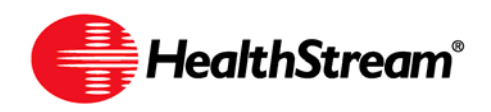

# Contents

| Easy Scan Overview                                      | 3   |
|---------------------------------------------------------|-----|
| Badge ID Configuration                                  | 4   |
| Student Badge ID Management                             | 7   |
| Editing a Badge ID                                      | . 8 |
| Deleting a Badge ID                                     | . 9 |
| Using Easy Scan                                         | 10  |
| Typical Process for Scanning Student Badges for a Class | 11  |
| The Upload and Import Scanned Students Feature          | 16  |

# Easy Scan Overview

Easy Scan allows HLC administrators and instructors to scan student badges to record class attendance directly into the HLC. A scanning device is used to extract the students' information from their badge. Scanning can be accomplished by:

- Scanning attendee badges within the classroom setting or,
- Scanning barcodes next to attendee names on HLC class rosters or,
- Scanning badges into a file that is imported at a later time (offline scanning).

Easy Scan will automatically mark student attendance and grading. Students that registered for the class, but did not attend, are marked as No Show. When the scanned badge information cannot be immediately recorded in a class, it is stored so that administrators/instructors can make corrections and resubmit the record.

Easy Scan follows the same rules as marking attendance manually in the HLC. Attendance cannot be entered before the class date and start time arrive; therefore, scanned information collected prior to the class start date and time will be stored by Easy Scan and can be resubmitted at the conclusion of class. If the scanned Badge ID does not correspond to a student record that exists in the HLC, Easy Scan will retain the scanned data until the student can be entered and the scanned record resubmitted.

With Easy Scan enabled for your HLC account, every classroom activity created in the HLC will include a Scan Students link. That link is visible from the Class Search return, or from the Edit Class page.

|                                                                                                    | Education Reports Tools Services My Profile                                                                                | Ste Map 📫 Discuss 🕢 He                                                                                                    |
|----------------------------------------------------------------------------------------------------|----------------------------------------------------------------------------------------------------|----------------------------------------------------------------------------------------------------|
| Glass School Search                                                                                   | eduling<br>for Classes                                                                                                    | Mdd New Class 🔶 Previous Search                                                                                                    |
| earch Result                                                                                          | ts                                                                                                    | 1 record(s)                                                                                                    |
| From:11/3/20<br>Course Name<br>Current Regi<br>Building (Roo<br>Instructors:                          | 855<br>008 6:30 AM To: 11/3/2008 7:30 AM CT 1 session<br>e - ID: Course<br>stration/Class Size: 1/100<br>om):<br>E2SS E2SS | Scan Students epister Manage Registrations Grade Copy                                                                                                    |
|                                                                                                    |                                                                                                    |                                                                                                    |
| People Course                                                                                         | ns Education Reports Tools Services Hy Profile<br>heduling<br>class                                                        | n Students 🛃 Register 😭 Nanage Registrations 🚔 Grade 🌆 Copy 🗢 Return                                                                                                    |
| People Course                                                                                         | In Education Reports Tools Services Hy Profile<br>heduling<br>class                                                        | n Students 🔐 Register 😭 Manage Registrations 🙀 Grade 🏣 Copy 🗢 Return<br>Required Fields are marked with a *.                                                                                                    |
| Course<br>Class Sci<br>Class Inform<br>Class Name:*                                                   | Education Reports Tools Services Hy Profile<br>heduing<br>lass<br>hation<br>Permo Class                                    | n Students Register 🥁 Nanage Registrations 🙀 Grade 📑 Copy 🗢 Return<br>Required Fields are marked with a 🖈                                                                                                    |
| Class Inform<br>Class Name: * D<br>Minimum Size: 5                                                    | Education Reports Tools Services Hy Profile<br>heduling<br>lass<br>hation                                                  | Ste Mao  Docuse On Students Register Register Register Fields are marked with a  Maximum Ster:                                                                                                    |
| People Course<br>Class Inform<br>Class Name: *<br>Minimum Size:<br>Remove student                     | Education     Reports     Tools     Services     Hy Profée       heduling<br>llass                                         | A Ste May Decuse  A Ste May Decuse  A Ste May D |
| People Course<br>Class Inform<br>Class Name: *<br>Minimum Size:<br>Remove student<br>Wattist:<br>This | Education         Reports         Tools         Services         Hy Profile           heduling<br>lass                     | Action State Name (Control of Control of Control o     |

# Badge ID Configuration

Prior to using Easy Scan, Badge IDs must be configured so that the HLC will be able to read the appropriate characters and match the ID to the student record. Only administrators set up with the Easy Scan Administrator with Badge Configuration role can configure badges.

The Badge ID configuration is unique to Easy Scan and may or may not include all characters within the student's badge data. Each Easy Scan customer will determine the configuration of the Easy Scan Badge IDs for their organization by initially consulting with your HealthStream Implementation Specialist.

**Note:** Badge configuration can be established at the Enterprise level, but overridden at the institution level by applying different configuration parameters from the institution login.

## **Configuring Badge IDs**

1. Click the Tools tab.

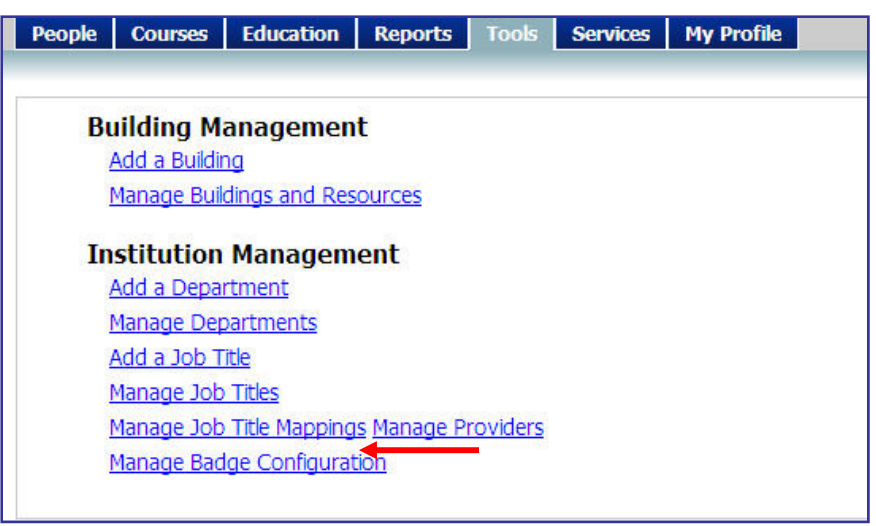

2. Click Manage Badge Configuration under Institution Management. The Badge Configuration page appears.

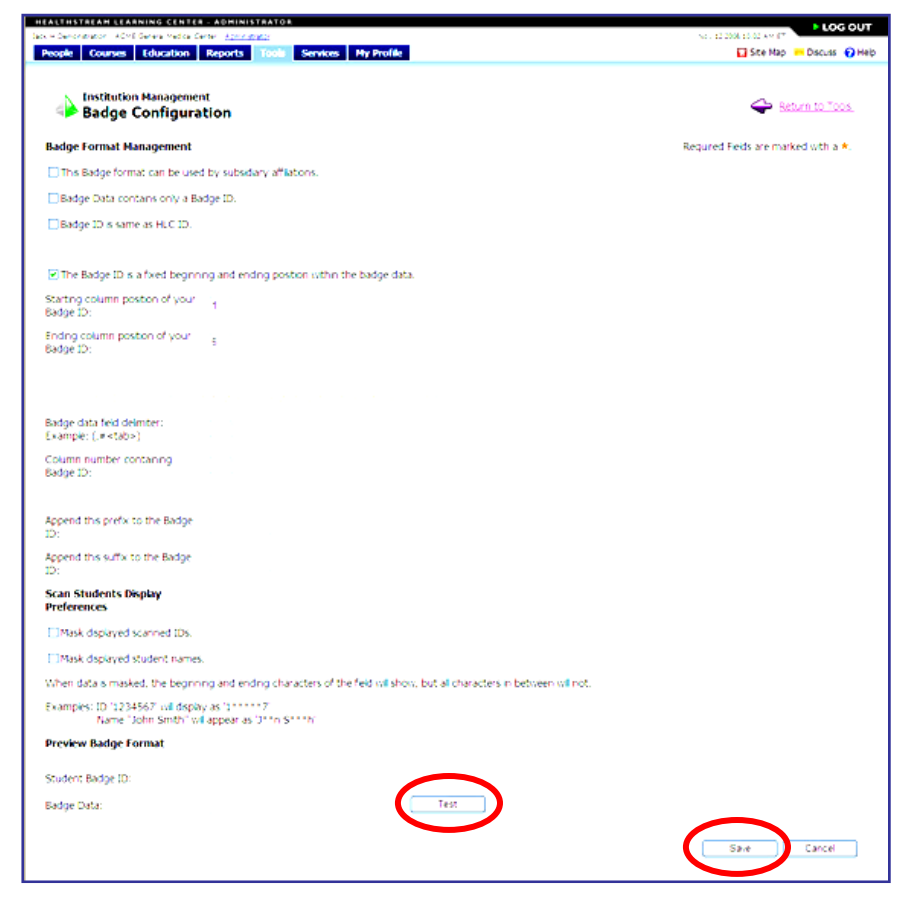

- 3. Check the **This Badge format can be used by subsidiary affiliations** check box if you are establishing badge configuration at the Enterprise level, and want badge configurations to be the same for all institutions within the hierarchy.
- 4. Check the **Badge Data contains only the Badge ID** check box if the only information that is on the badge is the ID. Organizations that have variable length Badge IDs will want to consider providing barcodes with only the Badge ID.

**Note:** When this box is checked, the options to establish starting and ending character positions, as well as badge data delimiters are disabled.

5. Check the **Badge ID** is the same as **HLC ID** check box if the Easy Scan Badge ID will be the same as the student's HLC User ID.

**Note:** When this box is checked, no student badge data import file is required. (See *Student Badge ID Management* below.)

- Check the The Badge ID is a fixed beginning and ending position within the badge data check box if you only want a portion of the badge data to constitute the Easy Scan User ID.
- 7. Enter the **Starting Column** position.

8. Enter the Ending Column position.

**Note:** You must first check the checkbox before the system will allow you to enter data into the **Starting Column** and **Ending Column** fields.

For example, the student's badge data = 29204857001. The Easy Scan Badge ID is to be 20485. Enter the number 3 into the Starting Column position (to represent the first character of the Badge ID) and enter the number 7 into the Ending Column position (to represent the last character of the Badge ID). The system will now see the following: 29204857001. The highlighted characters represent the Easy Scan Badge ID.

- Check the The Badge ID is one of the fields that are separated by delimiters in the badge data check box if the student badge data includes multiple fields that are separated by a defined delimiter.
- 10. Enter the Badge Data Field Delimiter.
- 11. Enter the **Column Number** containing Badge ID.

For example, if the badge contains first name, last name, student ID, facility number, and department ID, and if all of these fields are separated by a comma (,) delimiter, then this option should be chosen and the answer to the questions above would be:

- Enter the Badge Data Field Delimiter (,).
- Enter the Column Number containing Badge ID -3.

**Note:** You must first check the checkbox before the system will allow you to enter data into the Delimiter and Column Number fields.

- 12. Enter a prefix into the **Append this prefix to the Badge ID** box if there is additional information that should be appended to the beginning of the badge data to create a complete ID. This option is used rarely, but should only be used in consultation with your HealthStream Implementation Specialist.
- 13. Enter a suffix into the Append this suffix to the Badge ID box if there is additional information that should be appended to the end of the badge data to create a complete ID. This option is used rarely, but should only be used in consultation with your HealthStream Implementation Specialist.
- 14. Check the Mask displayed scanned IDs check box if you do not wish to have students' full Easy Scan Badge IDs appear on-page when scanning takes place. With this box checked, the Badge ID will appear on-page with only the first and last characters visible (Example: 2\*\*\*\*\*7).
- 15. Check the **Mask displayed student names** check box if you do not wish to have students' full names appear on-page when scanning takes place. With this box checked, the student's name will appear on-page with only the first and last letters of the first and last name visible (Example: j\*\*n s\*\*\*h).
- 16. Scan a sample badge, or manually type in an Easy Scan badge ID to preview the badge ID configuration.
- 17. Click **Test**. A sample of the badge ID configuration based upon the parameters chosen above will appear.

| Preview Badge Format |       |   |   |   |   |   |     |    |   |   |    |   |
|----------------------|-------|---|---|---|---|---|-----|----|---|---|----|---|
|                      |       | 1 |   |   |   | 5 |     |    |   |   | 10 |   |
|                      |       | 0 | 0 | 2 | 9 | 7 | 8   | 1  | 5 | 4 | 8  | 9 |
| Student Badge ID:    | 29781 |   |   |   |   |   |     |    |   |   |    |   |
| Badge Data:          | I     |   |   |   |   |   | Tes | st |   |   |    |   |

18. Click **Save** to apply the badge ID Configuration parameters you have chosen.

# Student Badge ID Management

Student records in the HLC now contain a link for the badge ID. When the badge file is imported, the information will be entered for each student and can be seen by clicking the badge link in the navigation tree of each student's HLC

Clicking the **Badge** link reveals the badge ID, the **Last Modified** date and **Last Modified By** information. Badge information may be manually changed, but if the student information is in a future import file, the data will be overwritten.

| People Courses Education                                               | Reports Tools Services N     | ty Profile                           | 🔛 Site Map 🔎 Discuss 🕢 Help           |
|------------------------------------------------------------------------|------------------------------|--------------------------------------|---------------------------------------|
| Student Management                                                     | t                            | Promot                               | e to Administrator 🔶 Return to People |
| Sunny Beach                                                            | General Information          | Required Fields are marked with a *. |                                       |
| -Assignments                                                           | Last Name: *                 | Beach                                |                                       |
| Ny Courses<br>Ny Transcript                                            | First Name: *                | Michael                              |                                       |
| <ul> <li>Assignment Completion Rpt.</li> <li>Student Groups</li> </ul> | Middle Name:                 |                                      |                                       |
| -License Information                                                   | Hear ID-+                    | and the                              |                                       |
| Badge                                                                  | Ose 10.4                     | 80001                                |                                       |
|                                                                        | Passworu.*                   |                                      |                                       |
|                                                                        | Confirm Password:*           |                                      |                                       |
|                                                                        | Emai:                        | south@south.com                      |                                       |
|                                                                        | Time Zone: *                 | Central Time                         |                                       |
|                                                                        | Last Modified Date:          | 10/27/2008                           |                                       |
|                                                                        | Last Modified By:            | Jack H Demonstration                 |                                       |
|                                                                        | Allow this student to access | the system.                          |                                       |
|                                                                        | Institution Information      |                                      |                                       |
| People Courses Education                                               | Reports Tools Services M     | ty Profile                           | 💟 Site Map 📁 Discuss 🕢 Help           |
|                                                                        |                              |                                      |                                       |
| Student Management<br>Edit Badge                                       |                              |                                      | Return to People                      |
| Sunny Evach                                                            | Badge Information            | Required Fields are marked with a *. |                                       |
| Assignments                                                            | Badge ID:*                   | <b>\$7815</b>                        |                                       |
| -My Courses<br>-My Transcript                                          | Last Modified Date:          | 10/27/2008 7:51:00 AM                |                                       |
| <ul> <li>Assignment Completion Rpt.</li> <li>Student Groups</li> </ul> | Last Modified By:            | Jack H Demonstration                 |                                       |
| -License Information                                                   |                              |                                      |                                       |
| -Personal Address & Phone<br>-Bades                                    | Delete                       |                                      | Save Cancel                           |
|                                                                        |                              |                                      |                                       |
|                                                                        |                              |                                      |                                       |
|                                                                        |                              |                                      |                                       |
|                                                                        | anne I ann I anne I a        |                                      |                                       |
| People Courses Education                                               | Reports Tools Services M     | y Prone                              | 🖬 ske nap 🧰 biskuss 🕑 nep             |
| Student Management<br>Edit Badge                                       |                              |                                      | Return to People                      |
| B-Sunny Egach                                                          | Badge Information            | Required Fields are marked with a +. |                                       |
| Assignments                                                            | Badge ID:*                   | b7815                                |                                       |
| -My Courses                                                            | Last Modified Date:          | 100 commerce 51:00 AM                |                                       |
| Assignment Completion Rpt.                                             | Last Modified By:            | Jack H Demonstration                 |                                       |
| -Student Groups<br>License Information                                 |                              |                                      |                                       |
| Personal Address & Phone                                               | Delete                       |                                      | Save Cancel                           |
|                                                                        |                              |                                      |                                       |
|                                                                        |                              |                                      |                                       |
|                                                                        |                              |                                      |                                       |

Badge IDs may be the same or different from students' HLC User IDs. If the IDs on the badges (Badge IDs) are different than the HLC User ID (HLC ID), then a separate import file must be created and uploaded to the HLC. If the Badge ID is the same as the HLC User ID, no separate import file is necessary.

For the file layout of the Easy Scan Badge ID Import file, please refer to the document, Easy Scan Badge ID Import File Specification. For instructions on how to submit this file for routine import by HealthStream, please consult your HealthStream Implementation Specialist or HealthStream Customer Service.

If the student ID on the badge is the same as the HLC ID, no import file is required, and the Badge ID field shown below will not need to be maintained.

One reason an administrator may want to manually edit a Badge ID is if the student Badge ID has not yet been imported, but the student attended a class. By manually entering the ID, the student can be processed immediately rather than waiting until after the Badge ID import.

## Editing a Badge ID

#### To edit a badge ID

1. Click the **Badge** link from the left-hand navigation tree of the student's **General Information** page. The **Edit Badge** page appears.

| Student Management                                                                                                    |                                                                                        |                                                                                               | 🔶 Return to People |
|----------------------------------------------------------------------------------------------------|----------------------------------------------------------------------------------------|-----------------------------------------------------------------------------------------------|--------------------|
| Summy Linch Assomments Assomments Any Courses Any Transcript Assignment Completion Rpt, Student Groups - Lecense Information - Personal Address & Phone - | Badge Information<br>Badge ID: *<br>Last Modified Date:<br>Last Modified By:<br>Delete | Required Fields are marked with a <b>*</b> .<br>10/27/2008 7:51:00 AM<br>Jack H Demonstration | Cancel             |

- 2. Edit the badge ID in the **Badge ID** box.
- 3. Click Save.

# Deleting a Badge ID

It is rare that a badge ID would need to be deleted. The next time the badge import file is run, the data will be reentered if the student is still in the import file.

#### To delete the badge ID

1. Click the **Badge** link from the left-hand navigation tree of the student's **General Information** page. The **Edit Badge** page appears.

| nny Egach                                                                                                    | Radas Information                  | Provident Einlife are enabled                          | luth a t  |
|----------------------------------------------------------------------------------------------------|------------------------------------|--------------------------------------------------------|-----------|
| Assignments<br>—Assignments<br>—My Courses<br>—My Transcript<br>—Assignment Completion Rpt.<br>—Student Groups | Badge ID: *<br>Last Modified Date: | 97815<br>10/27/2008 7:51:00 AM<br>Jack H Demonstration |           |
| License Information     Personal Address & Thone     Easters                                                   | Ducte                              |                                                        | Save Cano |

2. Click **Delete**. A confirmation prompt appears.

| Microso | ft Internet Explorer 🛛 🔀                                                                                                    |
|---------|----------------------------------------------------------------------------------------------------|
| ?       | Are you sure you want to delete this item?<br>If you do want to permanently delete this item, click OK.<br>If you do not want to permanently delete it, click Cancel.<br>OK Cancel |

3. Click OK.

# Using Easy Scan

Once Easy Scan is implemented by HealthStream, Administrators are given Easy Scan Administrator privileges, Badge IDs are configured, and a scanning device has been obtained, you can begin using Easy Scan.

The step-by-step procedure for normal processing with Easy Scan follows. To understand this process, it is important to understand the options on the Easy Scan page.

#### To get to the Scan Students Page

1. Click Scan Students.

| Class Scheduling<br>Search for Classes                                                                                                    | Add New Class 🔶 Previous Search                        |
|----------------------------------------------------------------------------------------------------|--------------------------------------------------------|
| Search Results                                                                                                    | 1 record(s)                                            |
| Sample EasyScan Class                                                                                                    | Scan Students register Manage Registrations Grade Copy |
| From:11/12/2006 12:00 PM To: 11/12/2008 1:00 PM CT 1 session<br>Course Name - IDI Test Course<br>Current Registration/Class Size: 0/20<br>Building (Room):<br>Instructors: Jack H Demonstration | $\smile$                                               |

#### The Scan Students page appears.

| The Return |
|------------|
|            |
|            |
|            |
|            |
|            |
|            |
|            |
|            |

The Scan Students page has four options:

- Scan Students This option allows instructors to set up a PC and scanner so that students may scan their badges for attendance recording in attended or unattended mode. It is the normal option chosen for scanning class attendance.
- Scan Students from Roster This option performs the same way as the Scan Students option, but it will read barcodes from the HLC generated class rosters rather than the student badges. Barcodes on HLC class rosters will always have the HLC ID represented, not the student's Badge ID.
- Upload and Import Scanned Students This option is used when the instructor has a file of previously scanned students, either by a smart scanner or by scanning directly into a Windows text file, and wishes to process the file with Easy Scan.
- **Review Import Results** This option is used to see the results of the all scanning done for the class using one of the first three options.

**Note:** Easy Scan uses the term import to refer to scanned records that are placed into Easy Scan using either a scanner OR by importing a file of previously scanned students (using the **Upload and Import Scanned Students** page option.) The **Review Import Results** page option shows the status of all Easy Scan records imported to the class, regardless of the Easy Scan page method chosen.

# Typical Process for Scanning Student Badges for a Class

The following shows the typical flow of using Easy Scan to scan a class.

- 1. Attach the scanning device to the computer you wish to use.
- 2. Log into the HLC using your administrator login.
- 3. Search for the class you wish to scan.

| Class Scheduling<br>Search for Classes                                                                                                    | Add New Class 🔶 Previous Search                        |
|----------------------------------------------------------------------------------------------------|--------------------------------------------------------|
| Search Results                                                                                                    | 1 record(s)                                            |
| Sample EasyScan Class                                                                                                    | $\frown$                                               |
| From:11/12/2008 12:00 PM To: 11/12/2008 1:00 PM CT 1 session<br>Course Name - ID: Test Course<br>Current Registration/Class Size: 0/20<br>Building (Room):<br>Instructors: Jack H Demonstration | Scan Students Ingister Manage Registrations Grade Copy |

4. Click Scan Students. The Scan Students page appears.

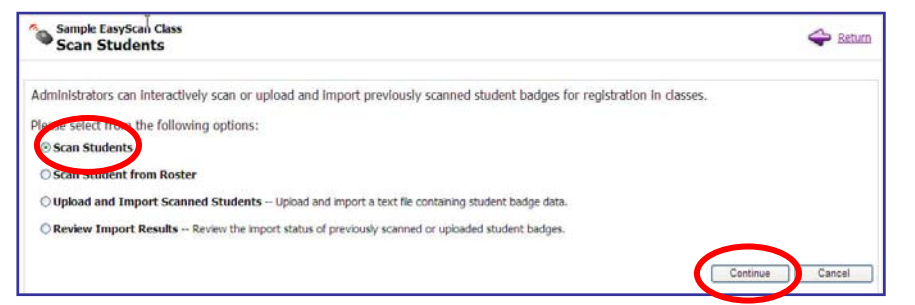

- 5. Select Scan Students.
- 6. Click **Continue**. The scanning window appears as an overlay to the HLC administrator login which is faded (disabled) in the background.

| Sample EasyScan Class |      |             |
|-----------------------|------|-------------|
|                       | Scan |             |
|                       |      |             |
|                       |      |             |
|                       |      |             |
|                       |      |             |
|                       |      | Save Cancel |

**Note:** If you wish to return to the HLC administrator login by clicking **Cancel**, you will be prompted to enter your administrator password and click **Continue**. This is a feature of Easy Scan that prevents students from using an administrator's login to perform unauthorized tasks in the HLC.

| You must re-enter your | password to continue. |          |  |
|------------------------|-----------------------|----------|--|
| Password:              |                       | Continue |  |
| •                      |                       | Continue |  |

7. Scan students' badges as they enter the classroom venue using your scanning device. As students are scanned, their names and student user IDs will appear in the scanning window. Note that the scan action is IN.

|            | Scan          |                  |
|------------|---------------|------------------|
| Student ID | Name          | In / Out / Error |
| south      | Michael Beach | In               |
| paine      | Thomas Paine  | In               |
| marand     | smith j David | In               |
| ssaxena    | sameer saxena | In               |
|            |               |                  |
|            |               |                  |
|            |               |                  |
|            |               |                  |
|            |               |                  |
|            |               |                  |
|            |               |                  |
|            |               |                  |
|            |               |                  |
|            |               |                  |

If a scanned Badge ID is not recognized, the scanning window will display the following error.

|                 | Scan            |                  |
|-----------------|-----------------|------------------|
| Student ID      | Name            | In / Out / Error |
| *Not Available* | *Not Available* | Error            |

This may occur if the student's Badge ID has not yet been imported into the HLC (for example, a new employee attending orientation prior to a data import file upload). Once the Badge ID is entered into the system, the student will be recognized by the HLC, and the information may be resubmitted.

**Note:** If a student badge cannot be read by the scanner, you may also enter Badge IDs into the open text field using your keyboard and click **Scan**.

8. Do NOT scan the badges of students as they leave the classroom venue unless the student's attendance in the class should not be recorded. For example, if a student must leave after 5 minutes, he/she should swipe the badge on the way out. This will change the attendance status to Out rather than In on the Easy Scan page.

**Note:** The status of attendance on the Easy Scan page is either **In**, **Out**, or **Error**. If the status is **In**, the student's attendance will be recorded. If the status is **Out**, the student's attendance will <u>not</u> be recorded. If the status is **Error**, the attendance will not be recorded until the error condition is fixed and the student attendance record is resubmitted.

| Student ID      | Name            | In / Out / Error | ^     |
|-----------------|-----------------|------------------|-------|
| paine           | Thomas Paine    | In               |       |
| south           | Michael Beach   | In               |       |
| adobe           | Sam S Adobe     | In               |       |
| *Not Available* | *Not Available* | Error            |       |
| *Not Available* | *Not Available* | Error            |       |
| paine           | Thomas Paine    | Out              |       |
| paine           | Thomas Paine    | In               |       |
| ssaxena         | sameer saxena   | In               |       |
| south           | Michael Beach   | Out              | _     |
| paine           | Thomas Paine    | Out              |       |
| marand          | smith j David   | In               | ~     |
| marand          | smith j David   |                  | rel . |

9. Click **Save** after all students have been scanned out of the classroom event. You will be prompted to enter your password to return to the HLC. The Scan Students page appears.

|                                                                                                    | Dativiti |
|----------------------------------------------------------------------------------------------------|----------|
| Administrators can interactively scan or upload and import previously scanned student badges for registration in classes. |          |
| Please select from the following options:                                                                                 |          |
| © Scan Students                                                                                                    |          |
| O Scan Student from Roster                                                                                                |          |
| O Upload and Import Scanned Students Upload and import a text file containing student badge data.                         |          |
| O Review Import Results Review the import status of previously scanned or uploaded student badges.                        |          |

10. Select **Review Import Results** to display the student records that were imported into Easy Scan for the class.

The **Review Import Results** page shows all of the badges scanned, whether they can be matched to HLC students or not, as well as the date and time that they were scanned into Easy Scan. In the example above, note that some of the names in this show **"\*Not Available\*"** for the student name and the *Result* column shows the badge data that was read. This feature prevents the loss of class attendance when students attend class prior to being entered into the HLC.

For large classes, it can be helpful to sort and filter the entries to show only completed or failed records. This can be done by selecting the desired status in the status drop down box. The status options are:

## **Status Meanings**

The following are possible scan results:

- **Staged:** The user only sees this when they have scanned students and not clicked **Save** or clicked **Cancel**. If the user lost internet connection the status would be staged for all records that were scanned before it went down. Staged means we have the scan but the user has not chosen to submit it for processing.
- **Ready:** The scan is now ready to be processed and will be processed by the background processor. This status follows **Staged**. If a user resubmits a **Staged** record it is moved to ready. Also if a failed record is resubmitted the status is moved to ready. When a users clicks **Save** on the **Scan Students** page the scans are moved to **Ready**.
- **Started:** This status follows **Ready**. The background processor has started processing the records. They can't be changed in this status.
- **Completed:** This status follows **Started**. The HLC has finished processing the record and the user can verify this in the result column.
- **Failed:** This status follows **Started**: This means the HLC failed to process the scan. The result column will have actions the user can take to resolve the issue.

## Scan Processes

The following process is followed when a scan occurs:

1. **Staged, Ready, Started:** The HLC queues up Easy Scan entry processing just as it does scheduled reports and other processing jobs. If there is an issue with the HealthStream server, records may have one of these statuses for a long period of time. If records are hung in one of the following statuses for more than 20 minutes, even after resubmitting, contact HealthStream Customer Service to report the problem.

**Staged:** This is the first status that is assigned to an entry. Users generally do not see this status unless they did not save their scanned entries or cancelled the operation. It is also possible to see this status if Internet connectivity is lost. Resubmitting scanned entries will generally move them out of the staged status.

**Ready:** This status appears when the entry is no longer staged or has been resubmitted, but the HealthStream background processor has not yet retrieved it.

**Started:** ealthStream is now processing the record, and it is temporarily unaccessible for changes.

- 2. **Completed:** Scans that are processed through to completion so that the students receive credit for the class are marked as **Completed**. No further action needs to be taken for these students.
- 3. **Failed:** There are multiple reasons why the scan status may show as failed. In all cases, the badge data and/or error information is shown so that the entry can be researched. The most common reason is Student is unavailable. This means that Easy Scan could not find a student that matched the badge data read. Reasons for this might be:
  - The student has not yet been entered in the HLC. This may be because the student is new and the routine HR import to HealthStream that would create the new student record has not yet occurred.
  - The student is from another facility.
  - The data does not correspond to any existing student for any reason.

At any time, other than for records that are started the instructor can select entries to resubmit by clicking the check box at the column header (to select all,) or next to individual check boxes to the left of each entry, then hitting the Resubmit button at the bottom of the page.

Another feature of this page is that the administrator/instructor can sort the results by any of the column headers simply by clicking the header. This can be helpful when you need the results sorted by name, time scanned, etc.

At the top, there are additional options:

- Upload and Import Scanned Students: This is the same as the option on the Easy Scan page, it is placed on this page to allow the administrator to quickly import an external file of scanned entries into the file of already collected student badge scans for the class.
- **Grade:** Clicking this link will take the administrator/instructor to the grading page for the class. Below is an example of clicking the **Grade** link. This function is identical to the grading function in the HLC.

| Grade Stud                                                                                                    | g<br>ents                                                                           | +/                                                                             | Edit Class               | egister 👫 Manag                                                                                              | e Registrations | 수 <u>Return</u>                             |
|----------------------------------------------------------------------------------------------------|-------------------------------------------------------------------------------------|--------------------------------------------------------------------------------|--------------------------|----------------------------------------------------------------------------------------------------|-----------------|---------------------------------------------|
| Back Lot Lab<br>Course Name: Demon:<br>Course Version: 1                                                             | Copy<br>stration of Competer                                                        | ncy with Fire Extir                                                            | nguisher                 |                                                                                                    |                 |                                             |
| Class Session Range:                                                                                                 | 2/29/2008 5:00 PM                                                                   | - 2/29/2008 6:0                                                                | 0 PM CT 1 sessio         | n                                                                                                    |                 |                                             |
| Grading Status: 🔲 Gr                                                                                                 | ading Complete For                                                                  | This Class (Hide                                                               | this class from s        | earch results)                                                                                               |                 |                                             |
| Grade Students:                                                                                                    |                                                                                     |                                                                                |                          |                                                                                                    | 20              |                                             |
|                                                                                                    |                                                                                     |                                                                                |                          |                                                                                                    |                 |                                             |
|                                                                                                    |                                                                                     |                                                                                |                          |                                                                                                    | 8 re            | ecord(s)                                    |
| Name                                                                                                    | User ID                                                                             | Status                                                                         | 🗌 No Show                | Attended                                                                                                    | 8 re            | ecord(s)<br>Grade                           |
| Name<br>Grove, Anna Glenn                                                                                            | User ID<br>annaglenn                                                                | <b>Status</b><br>Active                                                        | No Show                  | Attended                                                                                                    | 8 re            | Grade                                       |
| Name<br>Grove, Anna Glenn<br>Grove, Sam                                                                              | User ID<br>annaglenn<br>samuel                                                      | Status<br>Active<br>Active                                                     | □ No Show<br>□<br>☑      | Attended                                                                                                    | 8 re            | Grade                                       |
| Name<br>Grove, Anna Glenn<br>Grove, Sam<br>josh, davis                                                               | <b>User ID</b><br>annaglenn<br>samuel<br>jdavis2                                    | Status<br>Active<br>Active<br>Active                                           | □ No Show<br>□<br>♥<br>♥ | Attended                                                                                                    | 8 re            | Grade                                       |
| Name<br>Grove, Anna Glenn<br>Grove, Sam<br>josh, davis<br>Mark, Gagnon                                               | User ID<br>annaglenn<br>samuel<br>jdavis2<br>mgagnon                                | Status<br>Active<br>Active<br>Active<br>Active                                 | No Show                  | Attended                                                                                                    | 8 re            | Grade                                       |
| Name<br>Grove, Anna Glenn<br>Grove, Sam<br>josh, davis<br>Mark, Gagnon<br>Morrow, Karen                              | User ID<br>annaglenn<br>samuel<br>jdavis2<br>mgagnon<br>oso004                      | Status<br>Active<br>Active<br>Active<br>Active<br>Inactive                     | No Show                  | Attended                                                                                                    | 8 re            | Grade<br>0<br>0<br>0<br>0<br>0<br>0         |
| Name<br>Grove, Anna Glenn<br>Grove, Sam<br>josh, davis<br>Mark, Gagnon<br>Morrow, Karen<br>One, Yoko                 | User ID<br>annaglenn<br>samuel<br>jdavis2<br>mgagnon<br>oso004<br>1111111           | Status<br>Active<br>Active<br>Active<br>Active<br>Inactive<br>Active           | No Show                  | Attended<br>V<br>C<br>C<br>C<br>V<br>V                                                                       | 8 re            | Grade 0 0 0 0 0 0 0 0 0 0 0 0 0 0 0 0 0 0 0 |
| Name<br>Grove, Anna Glenn<br>Grove, Sam<br>Josh, davis<br>Mark, Gagnon<br>Morrow, Karen<br>One, Yoko<br>Price, Steve | User ID<br>annaglenn<br>samuel<br>jdavis2<br>mgagnon<br>osc004<br>1111111<br>sprice | Status<br>Active<br>Active<br>Active<br>Active<br>Inactive<br>Active<br>Active | No Show                  | Attended<br>V<br>C<br>C<br>C<br>C<br>C<br>V<br>C<br>C<br>C<br>C<br>C<br>C<br>C<br>C<br>C<br>C<br>C<br>C<br>C | 8 rd            | Grade 0 0 0 0 0 0 0 0 0 0 0 0 0 0 0 0 0 0 0 |

• **Return:** This option takes the administrator/instructor back to the Easy Scan page.

| Peopl           | e Courses Education               | Reports Tools     | Services Compet  | ency My Profile          | 💟 Site Map 💻 Discuss 🕢 Help                             |
|-----------------|-----------------------------------|-------------------|------------------|--------------------------|---------------------------------------------------------|
| <b>~</b>        | Back Lot Lab Copy<br>Scan Results |                   |                  | Upload and I             | mport Scanned Students 🙀 Grade 今 Return                 |
| Class<br>sessio | Session Range: 2/29/2<br>on       | 008 4:00 PM - 2/2 | 9/2008 5:00 PM C | CT 1                     | All Status 💌                                            |
|                 | Name                              | User ID           | Scan Status      | Date and Time            | Result All Scan TAll Status                             |
|                 | Anna Glenn Grove                  | annaglenn         | Completed        | 01/10/2009 3:29 PM<br>CT | Student successfully registered and grad Stated         |
|                 | Ebenezer R Scrooge                | 978157            | Completed        | 01/10/2009 3:28 PM<br>CT | Student successfully registered and grad Failed         |
|                 | Yoko One                          | 1111111           | Completed        | 12/4/2008 3:11 PM<br>CT  | Student successfully registered and graded for class.   |
|                 | *Not Available*                   | *Not Available*   | Failed           | 12/4/2008 3:10 PM<br>CT  | Student is unavailable.<br>Badge Data is: 9781579546465 |
|                 | *Not Available*                   | *Not Available*   | Failed           | 01/10/2009 3:28 PM<br>CT | Student is unavailable.<br>Badge Data is: roberts       |
|                 | *Not Available*                   | *Not Available*   | Failed           | 01/10/2009 3:29 PM<br>CT | Student is unavailable.<br>Badge Data is: jdavis        |
| Del             | ete                               |                   |                  |                          | Resubmit Cancel                                         |

## The Upload and Import Scanned Students Feature

Sometimes it is important to be able scan student badges into files that can be imported into Easy Scan at a later time. Here are some examples of why this might be needed:

- **Example 1:** The class is assembling in a remote section of the hospital parking lot to attend a class demonstration on the use of fire extinguishers. If the organization has purchased a smart scanner (these look like the devices that are used by FedEx and UPS,) then the instructor may collect badges in the scanner, then upload the file later into Easy Scan.
- **Example 2:** The class is assembling, but suddenly there is a problem with accessing the Internet (and therefore, the HLC). The instructor can quickly open up a Windows text file using Notepad or Wordpad, scan the badges into the file, then upload the file later when connectivity is restored.

The Upload and Import Scanned Students feature allows instructors to browse for the scanned file, select it, and then import the entries into Easy Scan, just as if they had been scanned normally. This feature can be accessed from the main **Easy Scan** page or from the **Scanned Results** page.

| Once you have selected this o | ption, the file browser for | or Easy Scan is displayed: |
|-------------------------------|-----------------------------|----------------------------|
|-------------------------------|-----------------------------|----------------------------|

| People Courses Education Reports Tools Services                    | 🔣 Site Map 📁 Discuss 👩 Help               |
|--------------------------------------------------------------------|-------------------------------------------|
| Competency My Profile                                              |                                           |
|                                                                    |                                           |
| 6 Build at the Same                                                |                                           |
| Back Lot Lab Copy                                                  | 🔶 <u>Return</u>                           |
| · Opioad Scanned Students                                          |                                           |
| Please click "Browse" and select a file to upload.                 |                                           |
|                                                                    |                                           |
| Browse                                                             |                                           |
|                                                                    |                                           |
|                                                                    | Upload Cancel                             |
|                                                                    |                                           |
|                                                                    | 2010-00-00-00-00-00-00-00-00-00-00-00-00- |
| <b>George HealthStream</b> * Copyright © 2009 HealthStream, Inc. A | ll Rights Reserved.                       |
| Build 8.11.06.989.12                                               |                                           |

- 1. Click the **Browse** button on the page below the instruction line.
- 2. Once the file is selected, it will display in the text box.
- 3. Click the **Upload** button to import the records from the file into Easy Scan.

When the import is completed, Easy Scan will automatically open the **Scan Results** page (see above) and display the records and current status of all Easy Scan entries for the class.

### When the Class Grading is Complete

Once all Easy Scan entries have been successfully submitted to the class, click **Grade**, make any last changes, such as entry of numeric grades, then complete the class normally in the HLC.

| Back Lot Lab Copy<br>Scan Results                               | Upload and Import Scanned Students | Grade Crade |
|-----------------------------------------------------------------|------------------------------------|-------------|
| Class Session Range: 2/29/2008 4:00 PM - 2/29/2008 5:00 PM CT 1 |                                    |             |